## 体育施設予約 抽選申込の流れ

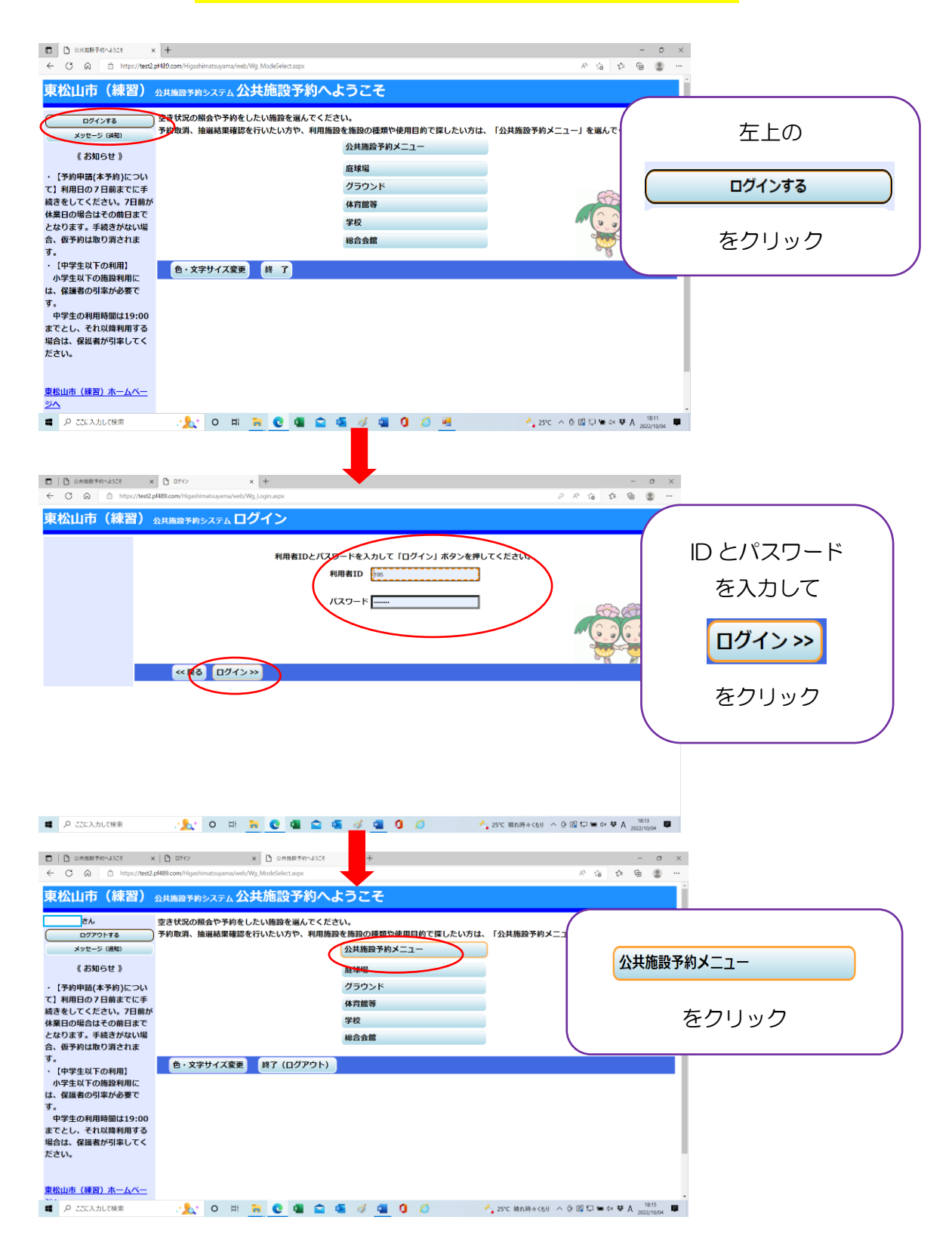

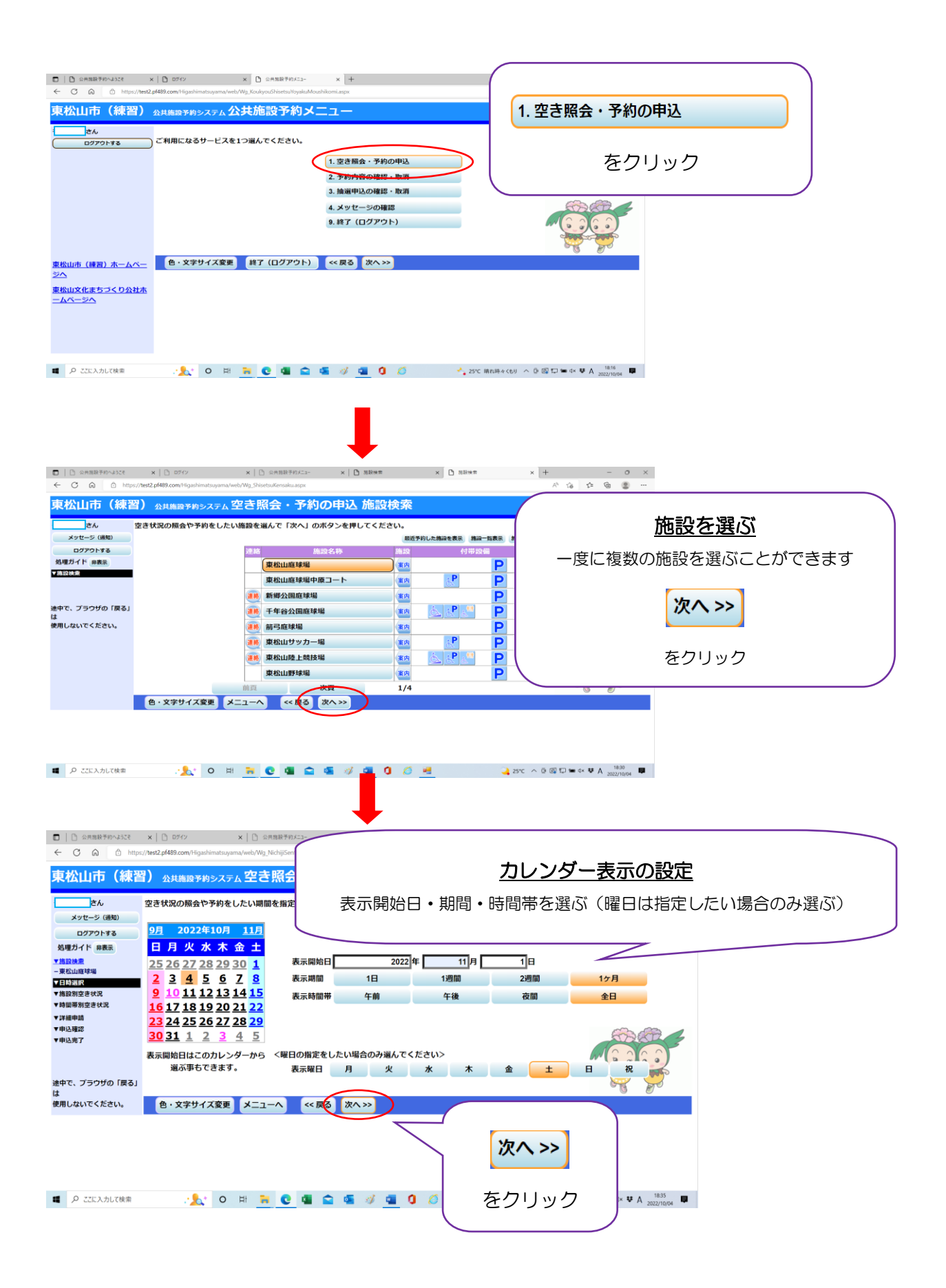

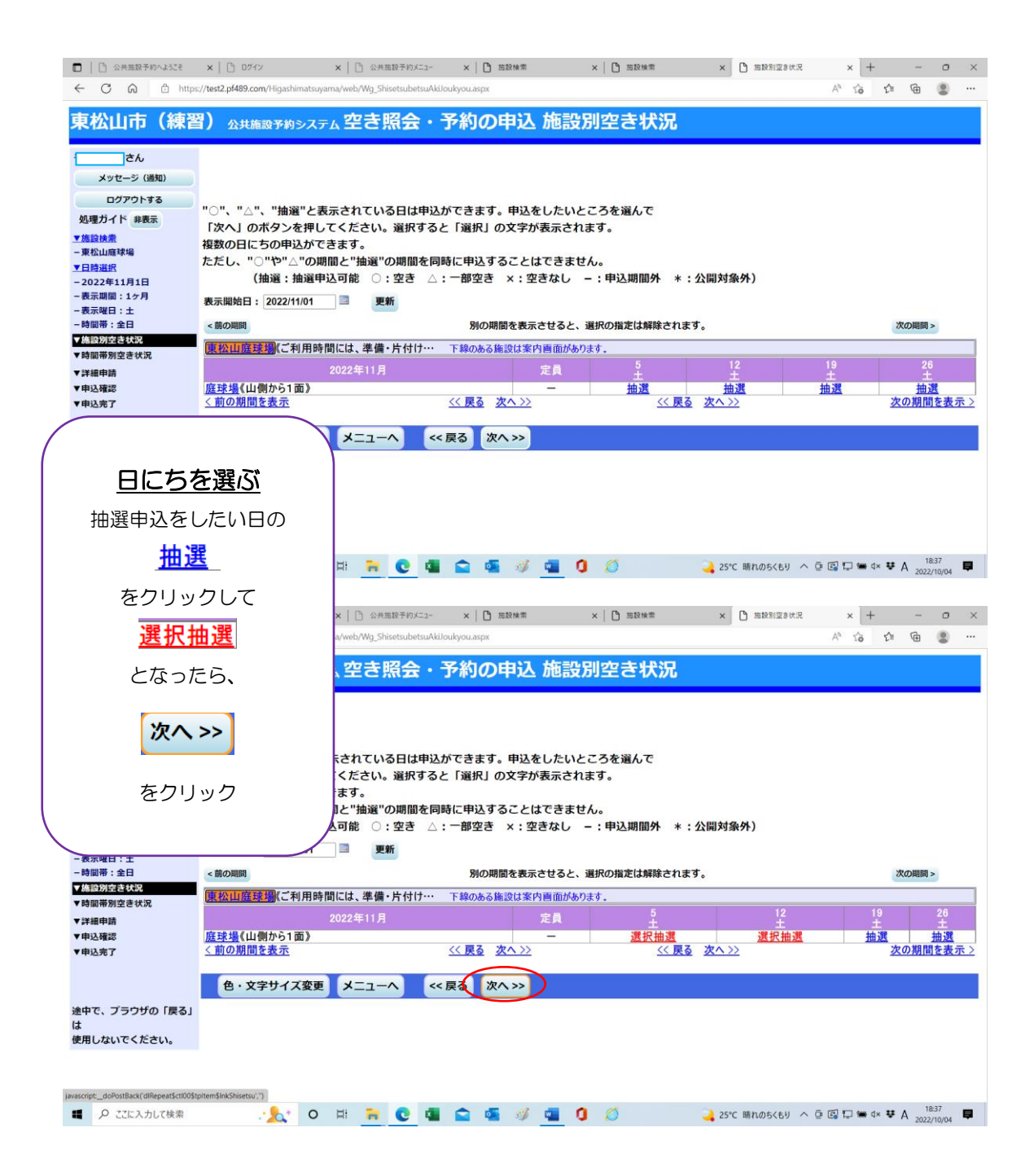

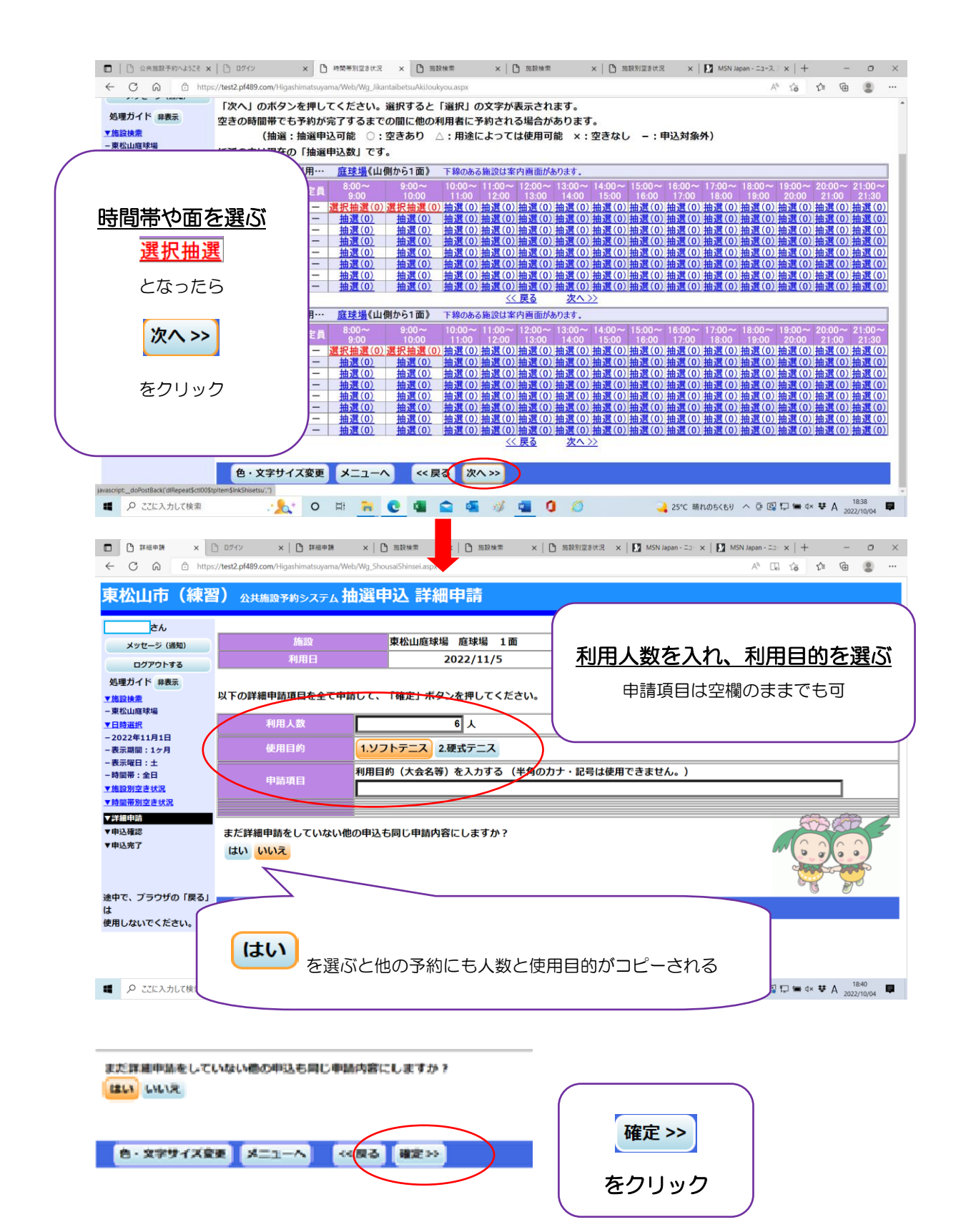

| <ul> <li>□ 1 抽選申込内容確認 × [</li> <li>← C (Ω) ① https://d&gt;     </li> </ul>                                                                                                    | ) ログイン ×   L 詳細申請<br>://test2.pf489.com/Higashimatsuyama                                                                                                    | ×   凸 施設検索 ×   凸 れ<br>(Web/Wg_YoyakuKakunin.aspx                                                                                                    | 施設検索 🗙 🎦 施設別空き状況 🗙                                                                                                    | MSN Japan - ⊐⊐ - ×   MSN Japan                                                                                                    | -=-×   +<br>A <sup>®</sup> So S≊                                                                                                    | G ( )                       |
|----------------------------------------------------------------------------------------------------|----------------------------------------------------------------------------------------------------|----------------------------------------------------------------------------------------------------|----------------------------------------------------------------------------------------------------|----------------------------------------------------------------------------------------------------|----------------------------------------------------------------------------------------------------|-----------------------------|
| ログアウトする                                                                                                    | 申込内容を確認して、よろ                                                                                                    | しければ「申込」ボタンを押して                                                                                                    | てください。                                                                                                    |                                                                                                    |                                                                                                    |                             |
| スタエジャド 単本系      ・東松山道球場      ・東松山道球場      ・東松山道球場      ・ 2022年11月1日      ・ 表示期間:12月      ・ 表示期間:12月      ・ 表示期間:12月      ・ 表示期間:12月      ・ 表示期間:25世      ・ 表示期間:25世      ・ 表示期間:25世      ・ 表示期間:25世      ・ 表示      ・ 表示      ・ ま      ・ ・      ・ ・      ・ ・      ・ ・      ・ ・      ・ ・      ・ ・      ・ ・      ・ ・      ・ ・      ・ ・      ・ ・      ・ ・      ・ ・      ・ ・      ・ ・      ・ ・      ・ ・      ・ ・      ・ ・      ・ ・      ・ ・      ・ ・      ・ ・      ・ ・      ・ ・      ・ ・      ・ ・      ・ ・      ・ ・      ・ ・      ・ ・      ・ ・      ・ ・      ・ ・      ・ ・      ・ ・      ・ ・      ・ ・      ・ ・      ・ ・      ・ ・      ・ ・      ・ ・      ・ ・      ・ ・      ・ ・      ・ ・      ・ ・      ・ ・      ・ ・      ・ ・      ・ ・      ・ ・      ・ ・      ・ ・      ・ ・      ・ ・      ・ ・      ・ ・      ・ ・      ・ ・      ・ ・      ・ ・      ・ ・      ・ ・      ・ ・      ・ ・      ・ ・      ・ ・      ・ ・      ・ ・      ・ ・      ・ ・      ・ ・      ・ ・      ・ ・      ・ ・      ・ ・      ・ ・      ・ ・      ・ ・      ・ ・      ・ ・      ・ ・      ・ ・      ・ ・      ・ ・      ・ ・      ・ ・      ・ ・      ・ ・      ・ ・      ・ ・      ・ ・      ・・      ・・      ・・      ・・      ・・      ・・      ・・      ・・      ・・      ・・      ・・      ・・      ・・      ・・      ・・      ・・      ・・      ・      ・      ・・      ・      ・      ・      ・      ・      ・      ・      ・      ・      ・      ・      ・      ・      ・      ・      ・      ・      ・      ・      ・      ・      ・      ・      ・      ・      ・      ・      ・      ・      ・      ・      ・      ・      ・      ・      ・      ・      ・      ・      ・      ・      ・      ・      ・      ・      ・      ・      ・      ・      ・      ・      ・      ・      ・      ・      ・      ・      ・      ・      ・      ・      ・      ・      ・      ・      ・      ・      ・      ・      ・      ・      ・      ・ | 東松山庭球場 庭球場 1面                                                                                                    |                                                                                                    |                                                                                                    |                                                                                                    | 詳細申請 >                                                                                                    |                             |
|                                                                                                    | 利用日時                                                                                                    | 2022/11/5                                                                                                    | 08:00~10:00                                                                                                    |                                                                                                    | 備品予約                                                                                                    | § >                         |
|                                                                                                    | 施設使用料                                                                                                    | 440円                                                                                                    | 備品使用料                                                                                                    | -                                                                                                    |                                                                                                    |                             |
|                                                                                                    | 申請内容                                                                                                    | 利用目的「ソフトテニス」、利用人数「6人」                                                                                                    |                                                                                                    |                                                                                                    |                                                                                                    |                             |
|                                                                                                    | 「当避予約」は、前月14日までに申請をしてください。窓口が休業日の場合は前日までとなります。使用しない場合は取消<br>をしてください。14日を過ぎると仮予約は削除され、ペナルティ1点となります。「先着予約」は、申込後7日以内に申<br>請をしてください。窓口が休業の場合は前日までとなります。7日以内に申請がないと仮予約は削除され、ペナルティ1点<br>となります。(照明点灯時間) 3月~9月18:00から 10月・2月17:00から 11月~1月16:00から・ご不明な点は東<br>松山文化まちづくり公社(0493-24-6081)までお問い合わせください。 <u>※休育施設の案内はこちら</u> " |                                                                                                    |                                                                                                    |                                                                                                    |                                                                                                    |                             |
| ▼申込確認                                                                                                    |                                                                                                    | 松山文化まちづくり公社(049                                                                                                    | 3-24-6081) までお問い合わせ                                                                                                    | 2月17.00から「11月~1月10<br>とください。 <u>※体育施設の案内は</u>                                                                                                    | : <u>256</u> "                                                                                                    | 明な点は果                       |
| ▼申込薙認<br>▼申込売了                                                                                                    | 東松山庭球場 庭球場 1                                                                                                    | 松山文化まちづくり公社(049<br>面                                                                                                    | 3-24-6081) までお問い合わせ                                                                                                    | 2月17.00から 11月~1月10<br>ください。 <u>※体育施設の案内は</u>                                                                                                    | <u>こちら</u> "<br>詳細申調                                                                                                    | 明な点は果<br>青 >                |
| ▼申込発了<br>▼申込完了                                                                                                    | 東松山庭球場 庭球場 1<br>利用日時                                                                                                    | 松山文化まちづくり公社(049<br>面<br>2022/11/12                                                                                                    | 3-24-6081)までお問い合わせ<br>08:00~10:00                                                                                                    | 2717.00から 117~171<br>ください。 <u>※体育施設の案内</u> は                                                                                                    | <u>:こちら</u> "<br>詳細申<br>備品予約                                                                                                    | 明な点は果<br>青 ><br>り >         |
| ▼申込前総 ▼申込売了 途中で、ブラウザの「戻る」                                                                                                    | 東松山庭球場 庭球場 1<br>利用日時<br>施設使用料                                                                                                    | 松山文化まちづくり公社(049<br>面<br>2022/11/12<br>440円                                                                                                    | 3-24-6081)までお問い合わせ<br>08:00~10:00<br>備品使用料                                                                                                    |                                                                                                    | <u>:こちら</u> "<br>詳細申記<br>備品予約                                                                                                    | 明な点は東<br>青 ><br>り >         |
| ▼申込む ▼申込売了 途中で、ブラウザの「戻る」<br>は<br>使用しないでください。                                                                                                    | 東松山庭球場 庭球場 1<br>利用日時<br>施設使用料<br>申請内容                                                                                                    | 松山文化まちづくり公社(049<br>面<br>2022/11/12<br>440円<br>利用目め「ソフトテニス」、利                                                                                                    | 3-24-6081)までお問い合わせ<br>08:00~10:00<br>備品使用料<br>用人数「6人」                                                                                                    | 2717.000/9 11月151<br>(ください。 <u>※体育施設の案内は</u><br>-                                                                                                    | <u>:こちら</u> "<br>詳細申記<br>備品予約                                                                                                    | <i>明な</i> 点は東<br>青 ><br>Ŋ > |
| ▼申込許書<br>▼申込売了<br>途中で、ブラウザの「戻る」<br>は<br>使用しないでください。                                                                                                    | 東松山庭球場 庭球場 1<br>利用日時<br>施設使用料<br>申訪內容<br>注意事項                                                                                                    | 松山文化まちづくり公社(049)           面           2022/11/12           440円           利用目的「ソフトテニス」、利           「当選予約」は、前月14日まで<br>をしてください。14日を過ぎる<br>詰をしてください。3日を過ぎる<br>詰をしてください。窓口が休業<br>となります。(照明点灯時間)           松山文化まちづくり公社(049) | 3-24-6081)までお問い合わせ<br>08:00~10:00<br>備品使用料<br>用人数「6人」<br>に申請をしてください。窓口が<br>と仮予約は削除され、ペナルテ<br>の場合は前日までとなります。7<br>3月~9月18:00から 10月・<br>3-24-6081)までお問い合わせ        | 2517.000/9 11月~1月1<br>(<ださい。 <u>※体育施設の案内は</u><br>-<br>体業日の場合は前日までとなり:<br>イ1点となります。「先着予約<br>日以内に申請がないと仮予約<br>2月17:00から 11月~1月1<br>(ください。 <u>※体育施設の案内</u> は    | <u>こちら</u> "<br>詳細申記<br>(日本):<br>ます。使用しなし<br>前除され、ヘチが<br>5:00から、アンベ<br>こちらい                                                                                                    | 明な点は東<br>青 >                |
| ▼申込書総<br>▼申込売了<br>途中で、ブラウザの「戻る」<br>は<br>使用しないでください。                                                                                                    | <ul> <li>東松山庭球場 庭球場 1</li> <li>利用日時</li> <li>施設使用料</li> <li>申訪内容</li> <li>注意事項</li> <li>色・文字サイズ変更</li> </ul>                                                                                                    | 松山文化まちづくり公社 (049)<br>面<br>2022/11/12<br>440円<br>利用目的「ソフトテニス」、利<br>「当選予約」は、前月14日まで<br>をしてください。14日を過ぎる<br>請をしてください。窓口が休業<br>となります。《照明点灯時間》<br>松山文化まちづくり公社 (049<br>メニューへ << 戻ら 申込                                           | 3-24-6081)までお問い合わせ<br>08:00~10:00<br>備品使用料<br>用人数「6人」<br>に申請をしてください。窓口が<br>と仮予約は削除され、ペナルテ<br>の場合は前日までとなります。7<br>3月~9月18:00から 10月・<br>3-24-6081)までお問い合わせ<br>Δ>> | 2417.00から 11月~1月1<br>(ください。 <u>※体育施設の案内は</u><br>-<br>株業日の場合は前日までとなり:<br>ィ 1 点となります。「先着予約<br>(日以内に申請がないと仮予約は<br>2月17:00から 11月~1月1(<br>ください。 <u>※体育施設の案内</u> は | <u>こちら</u><br>詳細申<br>(<br>(<br>)<br>)<br>(<br>)<br>)<br>)<br>)<br>(<br>)<br>)<br>)<br>)<br>(<br>)<br>)<br>)<br>)<br>(<br>)<br>)<br>)<br>)<br>(<br>)<br>)<br>)<br>)<br>(<br>)<br>)<br>)<br>)<br>(<br>)<br>)<br>)<br>)<br>(<br>)<br>)<br>)<br>)<br>)<br>(<br>)<br>)<br>)<br>)<br>)<br>(<br>)<br>)<br>)<br>)<br>)<br>(<br>)<br>)<br>)<br>)<br>)<br>(<br>)<br>)<br>)<br>)<br>)<br>)<br>(<br>)<br>)<br>)<br>)<br>)<br>(<br>)<br>)<br>)<br>)<br>)<br>(<br>)<br>)<br>)<br>)<br>)<br>(<br>)<br>)<br>)<br>)<br>)<br>)<br>(<br>)<br>)<br>)<br>)<br>)<br>(<br>)<br>)<br>)<br>)<br>)<br>(<br>)<br>)<br>)<br>)<br>)<br>)<br>)<br>)<br>(<br>)<br>)<br>)<br>)<br>)<br>)<br>)<br>)<br>(<br>)<br>)<br>)<br>)<br>)<br>)<br>(<br>)<br>)<br>)<br>)<br>)<br>)<br>)<br>)<br>(<br>)<br>)<br>)<br>)<br>)<br>)<br>)<br>)<br>(<br>)<br>)<br>)<br>)<br>)<br>)<br>(<br>)<br>)<br>)<br>)<br>)<br>)<br>)<br>)<br>(<br>)<br>)<br>)<br>)<br>)<br>)<br>)<br>)<br>(<br>)<br>)<br>)<br>)<br>)<br>)<br>)<br>)<br>)<br>)<br>)<br>)<br>)<br>)<br>)<br>)<br>)<br>)<br>)<br>) | 明な点は東                       |

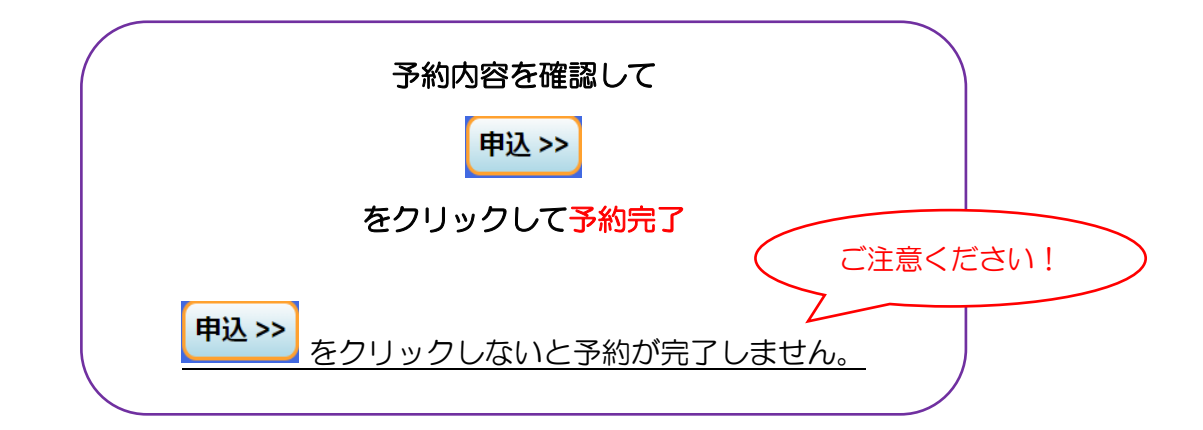

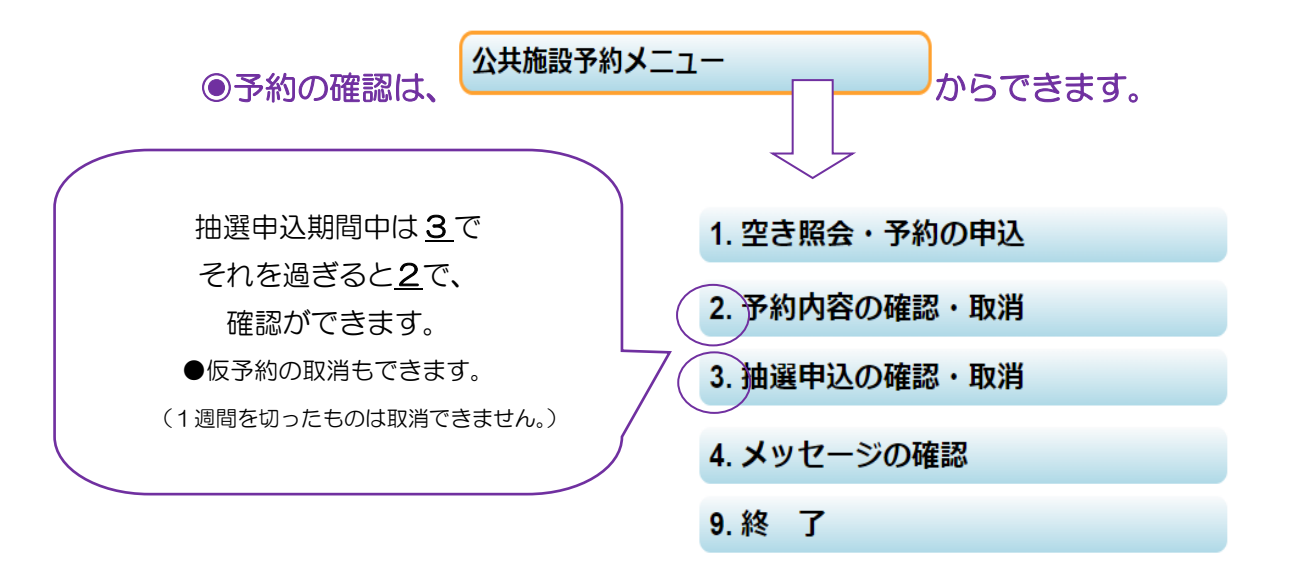